# คู่มือผู้สมัคร การสมัครรอบที่ 3 Admission

www.mytcas.com
myTCAS.com
myTCAS.com

TCAS

65

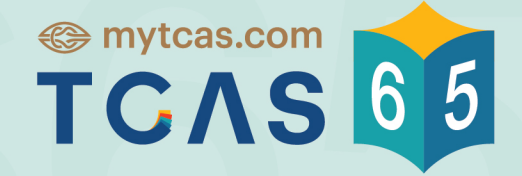

Thai University Central Admission System ระบบการคัดเลือกกลางบุคคลเข้าศึกษาในสถาบันอุดมศึกษา

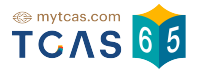

คู่มือการสมัคร รอบที่ 3 Admission สำหรับผู้สมัคร

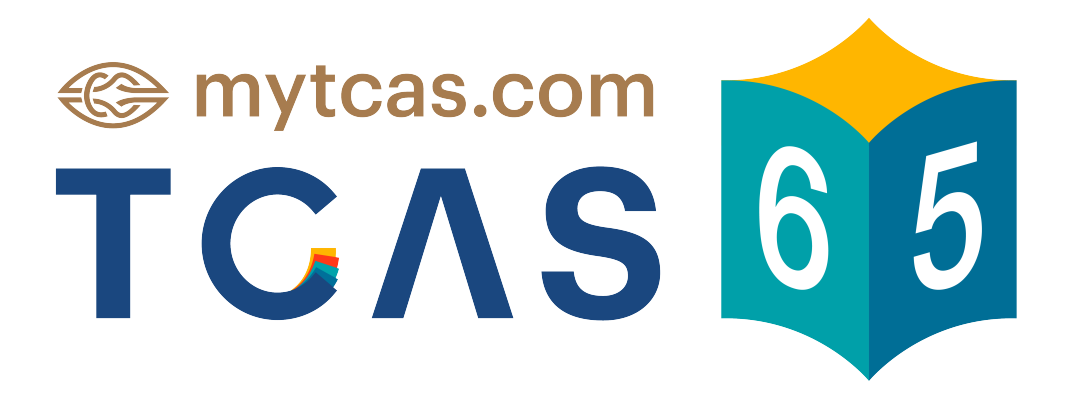

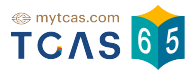

## 1. การสมัครรอบที่ 3 Admission ระบบแสดงข้อมูลระบบการสมัคร รอบ 3 Admission

| ข้อมูลการสมัครสอบ                                                                                                    |                                     |   |
|----------------------------------------------------------------------------------------------------|-------------------------------------|---|
| ข้อมูล                                                                                                    | าคะแนน GAT/PAT และวิชาสามัญ         | ⊘ |
| รอบการสมัคร                                                                                                    |                                     |   |
| səu<br>1                                                                                                    | Portfolio<br>หมดเขตการสมัครแล้ว     | ~ |
| รอบ<br><b>2</b>                                                                                                    | Quota<br>ผ่านการคัดเลือก 1 สาขาวิชา | ~ |
| səu<br><b>3</b>                                                                                                    | Admission<br>รับสมัคร 2-12 พ.ค. 65  | ^ |
| ★ ana                                                                                                    | มาวิชาที่สนใจ                       | ^ |
| เลือกสาขาวิชาที่ท่านสนใจได้สูงสุด 20 อันดับเพื่อใช้ในการสมัครรอบ Admission<br>พิมพ์ชื่อมหาวิทยาลัย คณะ หรือหลักสูตร Q                               |                                     |   |
| 🛱 वार                                                                                                    | มาวิชาที่สมัคร                      | ^ |
| <b>การสมัครครั้งที่ 1</b><br>กรุณาเลือกสาขาวิชาที่จะสมัคร เรียงตามความสนใจ สามารถเลือกได้สูงสุด 10 อันดับ<br><mark>กรุณาเลือกสาขาวิชาที่สนใจ</mark> |                                     |   |
| รอบ Direct Admission                                                                                                    |                                     |   |
| ดูข้อมูลการลงทะเบียน →                                                                                                    |                                     |   |

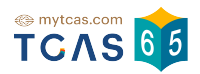

#### 1.1 สาขาวิชาที่สนใจ

เลือกสาขาวิชาที่ท่านสนใจได้สูงสุด 20 อันดับ เพื่อใช้ในการสมัครรอบ Admission ในช่องค้นหา ระบบแสดงสาขาวิชาที่ค้นหาให้เลือก "เลือก" สาขาวิชาที่สนใจ เมื่อ เลือกสาขาวิชาที่สนใจแล้วจะปรากฏด้านบนพร้อมคะแนนรวมที่ทำได้

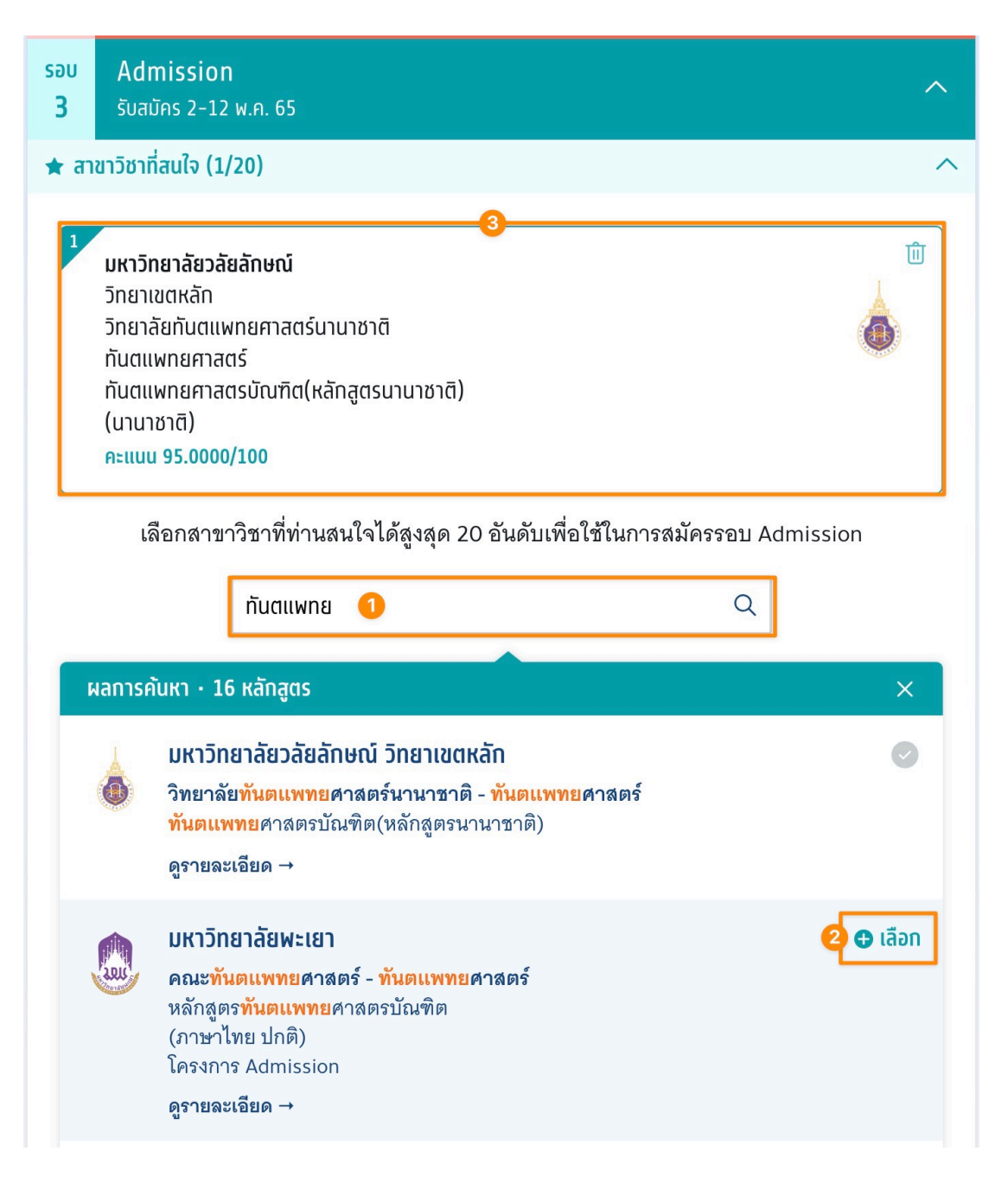

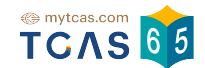

#### 1.1.1 หากสาขาวิชาที่เลือก ไม่ผ่านเงื่อนไขการรับ ไม่สามารถสมัครได้ ระบบจะ

#### แสดงแจ้งเตือน

| 2 กลุ่มสถาบันแพทยศาสตร์แห่งประเทศไทย                                 | Û    |
|----------------------------------------------------------------------|------|
| วิทยาเขตหลัก                                                         | atta |
| คณะทันตแพทยศาสตร์ จุฬาลงกรณ์มหาวิทยาลัย                              |      |
| ทันตแพทยศาสตร์                                                       |      |
| วิชาเอทภาษาไทย                                                       |      |
| ทันตแพทยศาสตรบัณฑิต                                                  |      |
| (ภาษาไทย ปทติ)                                                       |      |
| คะแนน 13.9300/100                                                    |      |
|                                                                      |      |
| ไม่ผ่านเงื่อนไขการรับ ไม่สามารถสมัครได้                              | ^    |
| 😣 คะแนนขั้นต่ำของ วิชาสามัณ สังคมศึกษา 30 (ผ้สมัคร: 22)              |      |
| 😣 คะแนนขั้นต่ำของ วิชาสามัญ ภาษาอังกฤษ 30 (ผู้สมัคร: 22.5)           |      |
| $\circ$ ຄະແນນທັ້ນຕໍ່າາອນ ວິສາສານັກ, ຄຸກີຫຼອງສຸຫຣ໌ 1.30 (ພັສນັດຣະ 11) |      |
|                                                                      |      |

## 1.2 สาขาวิชาที่สมัคร

"การสมัครครั้งที่ 1" สามารถเลือกสาขาวิชาที่จะสมัคร เรียงตามความสนใจ สามารถ เลือกได้สูงสุด 10 อันดับ เลือก "สาขาวิชาอันดับ 1"

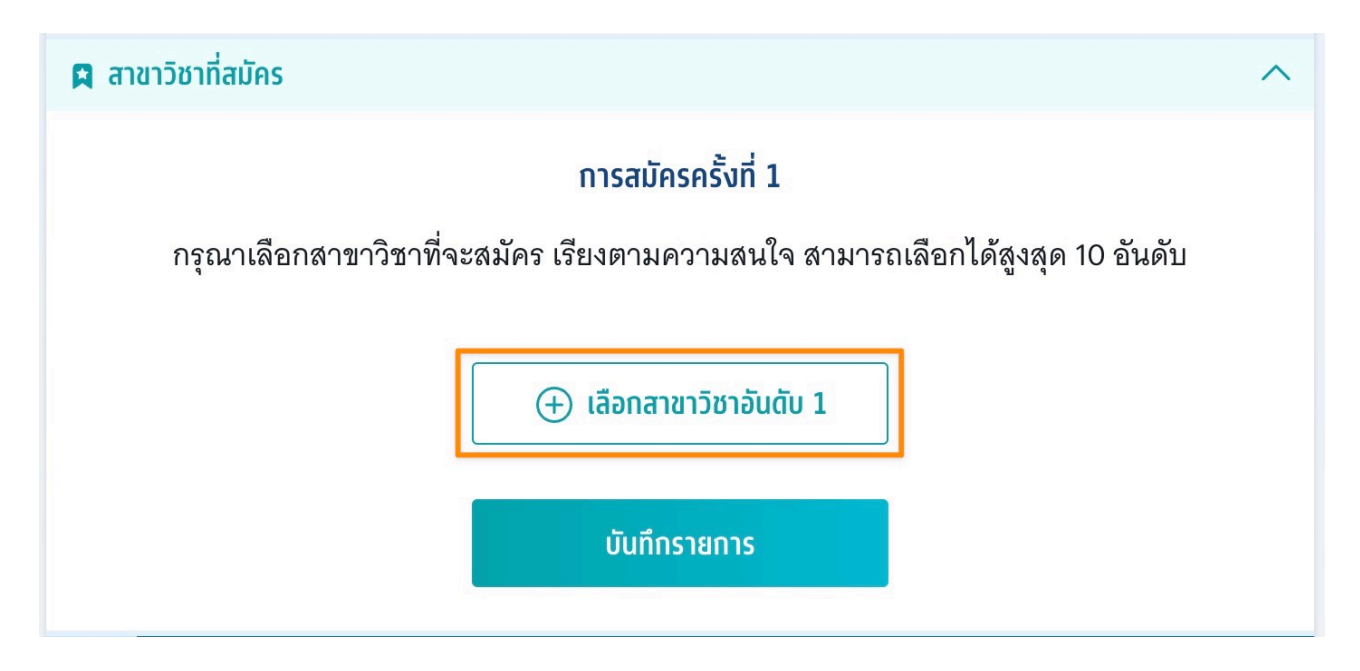

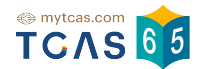

# 1.2.1 เลือกสาขาวิชาที่จะสมัครอันดับ 1 จากนั้นเลือก "ยืนยัน"

| <b>อันดับที่ 1</b><br>กรุณาเลือกสาขาวิชาที่จะสมัคร                                                                                               |   |  |  |  |
|----------------------------------------------------------------------------------------------------|---|--|--|--|
| มหาวิทยาลัยวลัยลักษณ์<br>วิทยาเขตหลัก<br>วิทยาลัยทันตแพทยศาสตร์นานาชาติ<br>ทันตแพทยศาสตร์<br>ทันตแพทยศาสตรบัณฑิต(หลักสูตรนานาชาติ)<br>(นานาชาติ) | ٥ |  |  |  |
| มหาวิทยาลัยพะเยา<br>วิทยาเขตหลัก<br>คณะกันตแพทยศาสตร์<br>ทันตแพทยศาสตร์<br>หลักสูตรทันตแพทยศาสตรบัณฑิต<br>(ภาษาไทย ปกติ)<br>โครงการ Admission    |   |  |  |  |
| × ยกเลิก ยืนยับ                                                                                                    |   |  |  |  |

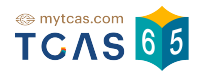

## 1.2.2 ระบบแสดงสาขาวิชาที่เลือกอันดับ 1 สามารถเลือกสาขาวิชาอันดับ 2 หรืออันดับต่อไปได้

| R | สาขาวิชาที่สมัคร (1/10) ^                                                                                                    |  |  |  |  |
|---|----------------------------------------------------------------------------------------------------|--|--|--|--|
|   | การสมัครครั้งที่ 1                                                                                                    |  |  |  |  |
|   | กรุณาเลือกสาขาวิชาที่จะสมัคร เรียงตามความสนใจ สามารถเลือกได้สูงสุด 10 อันดับ                                                                                                    |  |  |  |  |
| H | <ul> <li>อันดับที่ 1</li> <li>มหาวิทยาลัยวลัยลักษณ์</li> <li>วิทยาเขตหลัก</li> <li>วิทยาลัยทันตแพทยศาสตร์นานาชาติ</li> <li>ทันตแพทยศาสตร์</li> <li>กันตแพทยศาสตรบัณฑิต(หลักสูตรนานาชาติ)</li> <li>(นานาชาติ)</li> <li>คะแนน 95.0000/100</li> </ul> |  |  |  |  |
|   | (+) เลือกสาขาวิชาอันดับ 2                                                                                                    |  |  |  |  |
| Γ | <b>อันดับที่ 2</b><br>กรุณาเลือกสาขาวิชาที่จะสมัคร                                                                                                    |  |  |  |  |
| 1 | <ul> <li>มหาวิทยาลัยพะเยา</li> <li>วิทยาเขตหลัก</li> <li>คณะกับตแพทยศาสตร์</li> <li>กับตแพทยศาสตร์</li> <li>หลักสูตรทันตแพทยศาสตรบัณฑิต</li> <li>(ภาษาไทย ปกติ)</li> <li>โครงการ Admission</li> </ul>                                              |  |  |  |  |
|   | × ยกเล็ก ยืบยัน                                                                                                    |  |  |  |  |

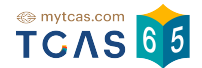

1.2.3 ระหว่างนี้ผู้สมัครสามารถคลิกที่สาขาวิชาที่เลือก ลากขึ้นหรือลง เพื่อจัด อันดับใหม่ได้ จากนั้นเลือก "บันทึกรายการ"

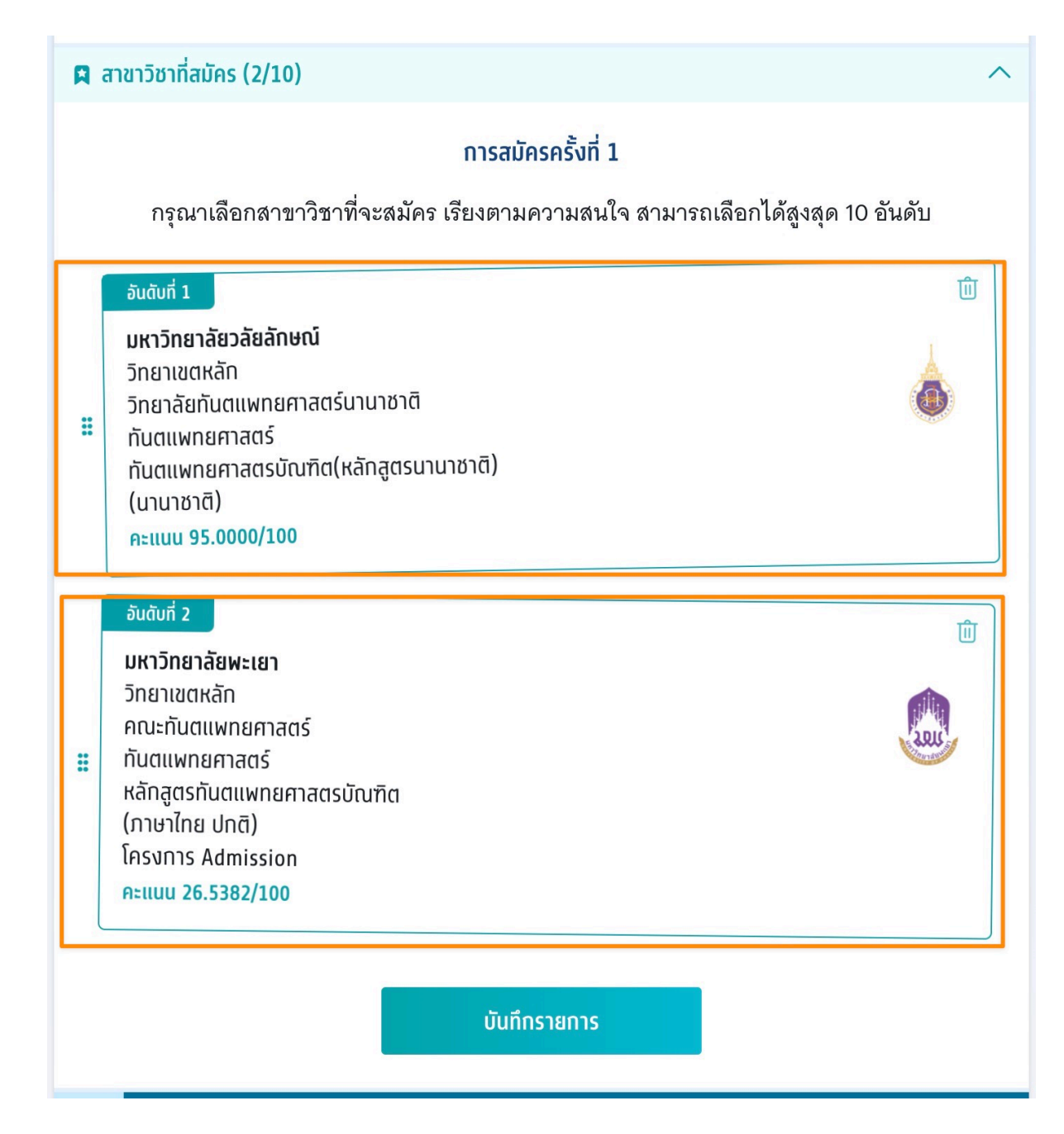

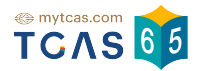

 1.2.4 ระบบสรุปการสมัครครั้งที่ 1 และยอดชำระ หากต้องการเพิ่มหรือลด สาขาวิชาให้เลือก "แก้ไขสาขาวิชาที่สมัคร" ในการสมัครแต่ละครั้ง<mark>สามารถ
 เปลี่ยนแปลงการตัดสินใจได้ 3 ครั้ง และทำการเลือก "ยืนยันการสมัคร ครั้งที่ 1/3"
</mark>

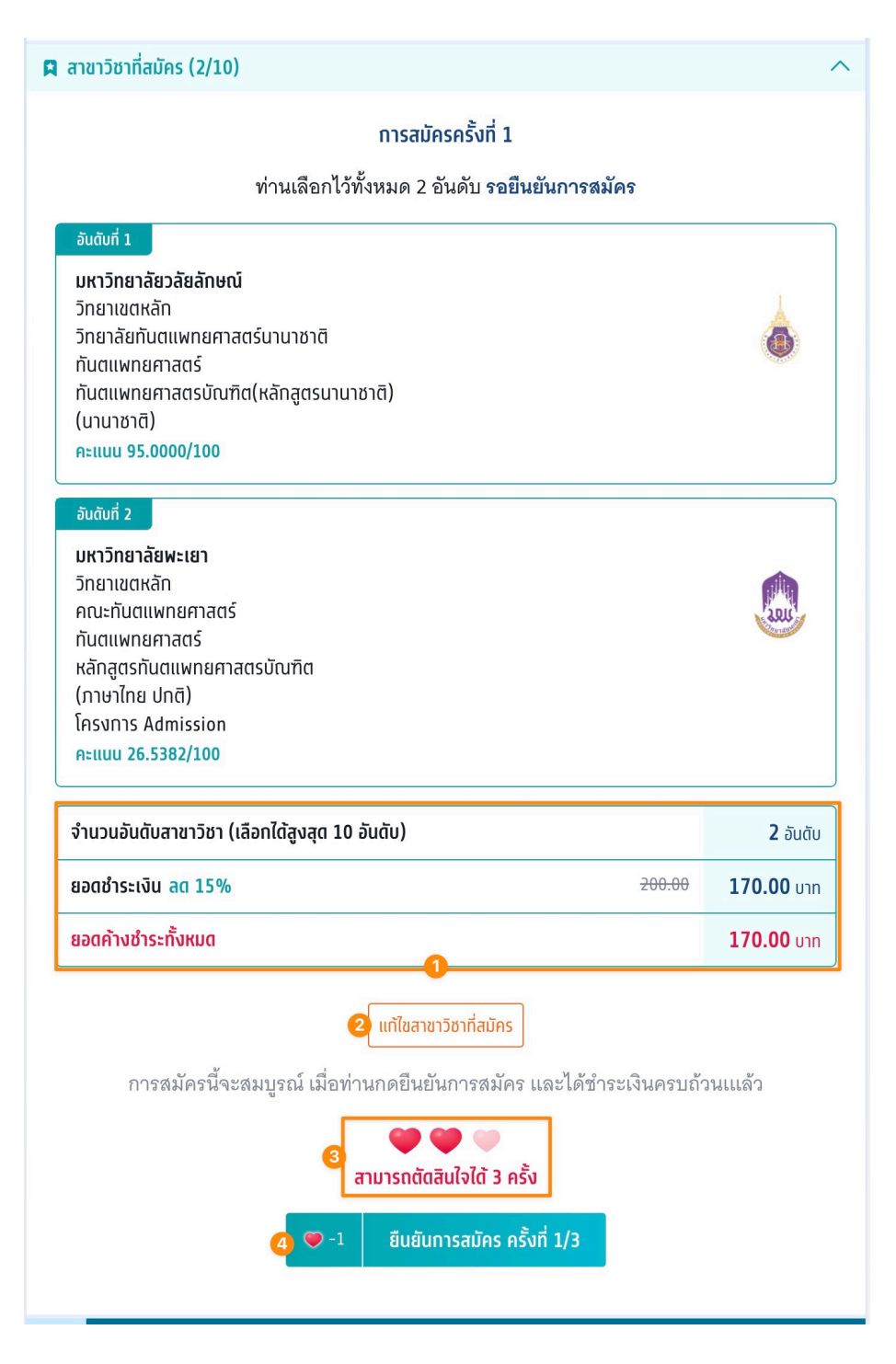

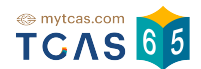

1.2.5 ระบบแสดงข้อมูลสาขาวิชาที่เลือก และเลือกช่องทางในการรับรหัส OTP ยืนยันการสมัคร จากนั้นเลือก "ส่ง OTP เพื่อยืนยันการสมัคร"

#### sau 3 Admission

กรุณาเลือกช่องทางในการรับรหัส OTP ยืนยันการสมัคร

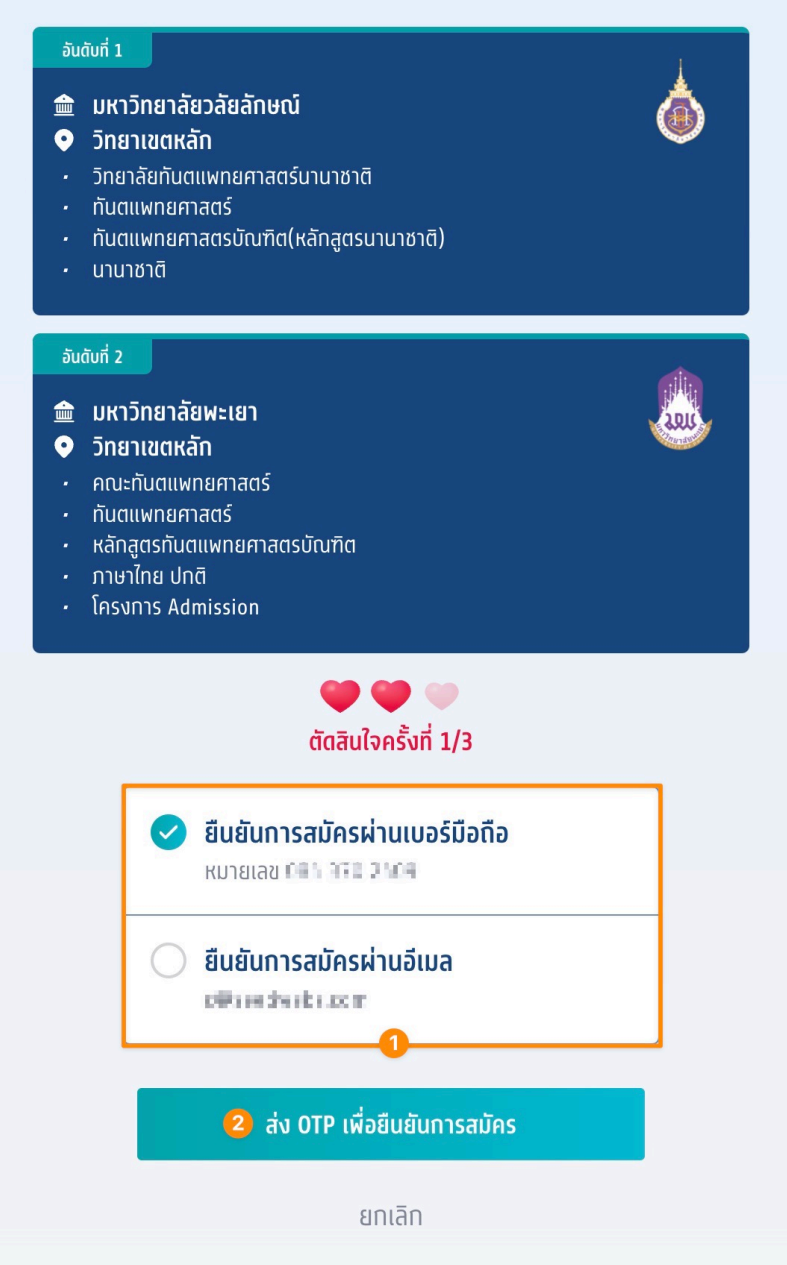

หากมีการเปลี่ยนแปลงเบอร์มือถือหรืออีเมลสามารถแก้ไขได้ที่หน้า <u>ข้อมูลการลงทะเบียน</u>

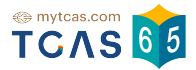

### 1.2.6 กรอก OTP ที่ได้รับ และเลือก "ยืนยันการสมัคร"

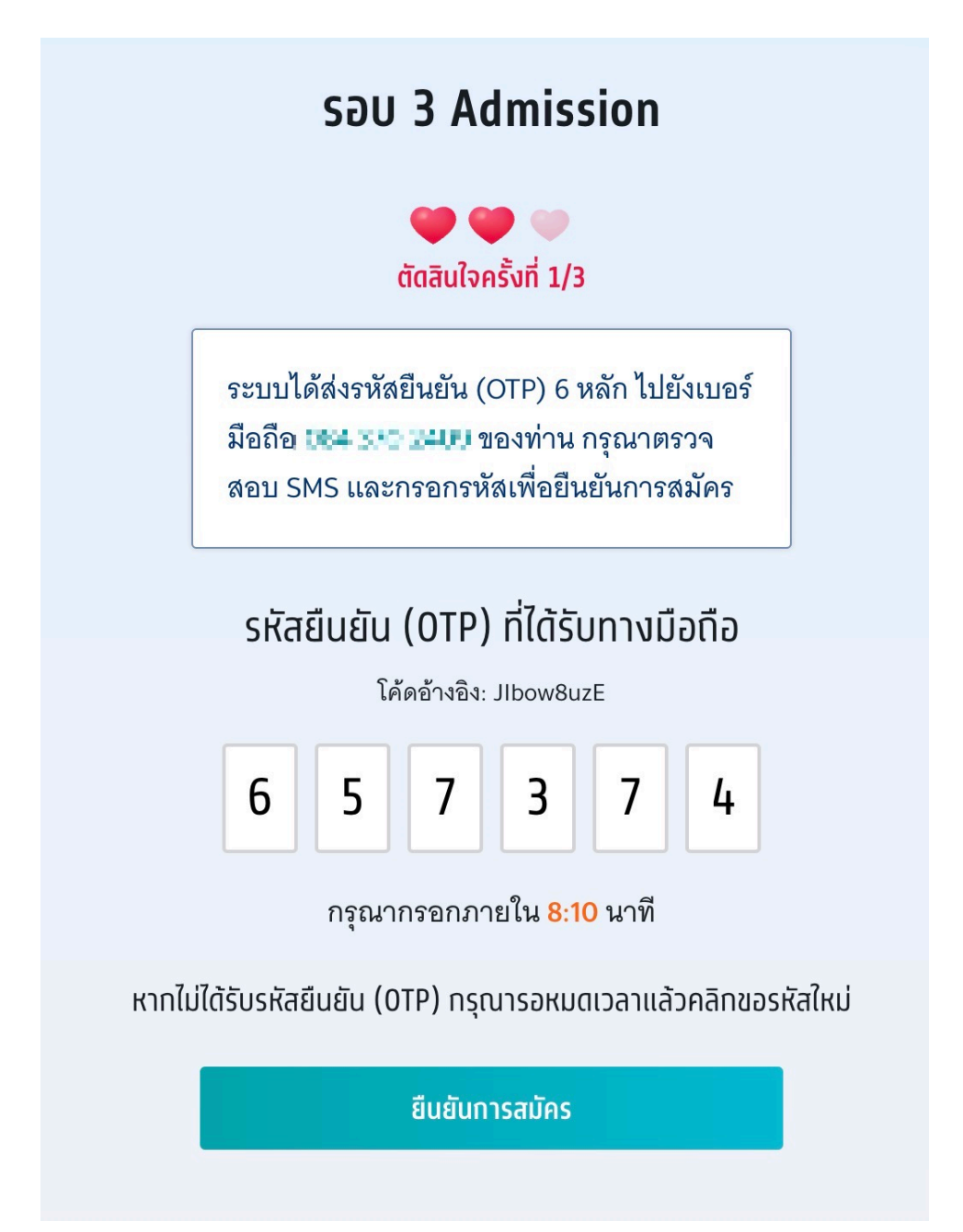

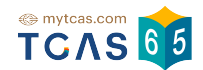

 1.2.7 ระบบแสดงข้อมูลการสมัครครั้งที่ 1 / ยืนยันครั้งที่ 1 ระบบแจ้งยืนยันการ สมัครแล้ว รอการชำระเงิน สามารถชำระเงินผ่าน QR Code ทุกธนาคาร ฟรีไม่มีค่า ธรรมเนียม หรือชำระเงินผ่านเคาน์เตอร์เซอร์วิส (เซเว่น อีเลฟเว่น) ค่าธรรมเนียม
 10 บาทต่อรายการ ได้ เลือก "พิมพ์ใบแจ้งชำระเงิน"

| a สาขาวิชาที่สมัคร (2/10)                                                                                                    | ^                     |  |  |
|----------------------------------------------------------------------------------------------------|-----------------------|--|--|
| การสมัครครั้งที่ 1 / ยืนยันครั้งที่ 1                                                                                                    |                       |  |  |
| ท่านยืนยันการสมัครแล้ว <mark>รอการชำระเงิน</mark>                                                                                                    |                       |  |  |
| อันดับที่ 1<br>มหาวิทยาลัยวลัยลักษณ์<br>วิทยาเขตหลัก<br>วิทยาลัยทันตแพทยศาสตร์นานาชาติ<br>ทันตแพทยศาสตร์<br>ทันตแพทยศาสตรบัณฑิต(หลักสูตรนานาชาติ)<br>(นานาชาติ)<br>คะแนน 95.0000/100                                                                                                    | ٥                     |  |  |
| อันดับที่ 2<br>มหาวิทยาลัยพะเยา<br>วิทยาเขตหลัก<br>คณะทันตแพทยศาสตร์<br>ทันตแพทยศาสตร์<br>หลักสูตรทันตแพทยศาสตรบัณฑิต<br>(ภาษาไทย ปกติ)<br>โครงการ Admission<br>คะแนน 26.5382/100                                                                                                    | <b>RAU</b>            |  |  |
| จำนวนอันดับสาขาวิชา (เลือกได้สูงสุด 10 อันดับ)                                                                                                    | <b>2</b> อันดับ       |  |  |
| ยอดชำระเงิน ลด 15% <del>200.00</del>                                                                                                    | חרט <b>170.00</b> Unn |  |  |
| ยอดค้างชำระทั้งหมด                                                                                                    | חרט <b>170.00</b> Unn |  |  |
| ຍαດຄ້າບວ່າຈະຄັ້ນແມ       QR Code ທຸກຣະນາຈາຮ (ฟรี ໄມ່ມີຄ່າຣຮຮມເພີຍມ) ທຮືອຈຳຮະ ເຈັນຜ່ານແອຈນ໌ຫຣຣ໌ເซຣຣ໌ຮີສ (ເຫເນ່ນ ອິເລຟເວ່ນ - ຄ່າຣຮຮມເພີຍມ 10 ບາກຫ່ອຣາຍກາຮ) ໄດ້         ເພ       ເພ      ເພ       ເພ       ເພ       ເພ       ເພ       ເພ       ເພ       ເພ       ເພ       ເພ       ເພ       ເພ       ເພ |                       |  |  |

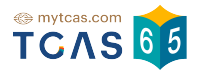

## 1.2.8 ใบแจ้งชำระเงิน TCAS65 รอบ 3 แอดมิชชั่น

| - นามสกุล                                                                                                    | นาะอาวานมาเหม มการีรา จำนวนอันดับท์                                                                                                    | ัสมัคร 2 อันดับ                                                                                                    |                                                       |
|----------------------------------------------------------------------------------------------------|----------------------------------------------------------------------------------------------------|----------------------------------------------------------------------------------------------------|-------------------------------------------------------|
|                                                                                                    | รายการ                                                                                                    | จำนวนเงิน (บา                                                                                                    | n)                                                    |
| <b>บันดับที่ 1</b><br>อการชำระเงิน                                                                                                    | มหาวิทยาลัยวลัยลักษณ์ วิทยาเขตหลัก<br>วิทยาลัยทันตแพทยศาสตร์นานาชาติ<br>สาขาทันดแพทยศาสตร์<br>ทันดแพทยศาสตรบัณฑิต(หลักสูตรนานาชาติ)<br>(นานาชาติ)                                                                                                    | จำนวนอันดับ<br>ยอดชำระเงิน<br>ส่วนลด 15% คงเหลือ                                                                                                    | 2 อันดับ<br>200.00 บาท<br>170.00 บาท                  |
| บั <b>นดับที่ 2</b><br>อการชำระเงิน                                                                                                    | มหาวิทยาลัยพะเยา วิทยาเขตหลัก<br>คณะทันตแพทยศาสตร์<br>สาขาทันตแพทยศาสตร์<br>หลักสูตรทันตแพทยศาสตรบัณฑิต<br>โครงการAdmission<br>(ภาษาไทย ปกติ)                                                                                                    | ชำระแด้ว<br><mark>ยอดค้างชำระทั้งหมด</mark><br>(หนึ่งร้อยเ <sup>จิ</sup>                                                                                                    | 0.00 บาท<br><mark>170.00 บาท</mark><br>ง์ดสิบบาทถ้วน) |
|                                                                                                    | ····                                                                                                    |                                                                                                    |                                                       |
| mytcas.com<br>CAS<br>- นามสกุล<br>เย้นการสมัคร                                                                                                    | 2 อันดับ<br>อังวัง<br>อาการ เมาะสันา จำนวนสาขา<br>29 เม.ย. 2022 20:39 น.                                                                                                    | <b>บแจ้งชำระเงิน TCAS65 รอบ</b><br>การสมัครครั้งที่ 1<br>วิชาที่ลมัคร 2 อันดับสาขาวิชา                                                                                          | 3 แอตมิชชั่<br>/ ยืนยันครั้งที่                       |
| mytcas.com<br>CAS<br>- นามสกุล<br>เยันการสมัคร<br>ว่องทางชำ5ะ<br>ว่าระเงินภายใน                                                                                                    | 2 อันดับ<br>อัธ5<br>ราคราม เมาะสีนา จำนวนสาขา<br>29 เม.ย. 2022 20:39 น.<br>เเงิน<br>เวลา 23.29 ของ วันที่ 10 พ.ค. 65                                                                                                    | <b>บแจ้งชำระเงิน TCAS65 รอบ</b><br>การสมัครครั้งที่ 1<br>วิชาที่สมัคร 2 อันดับสาขาวิชา                                                                                          | 3 แอตมิชชั่<br>/ ยืนยันครั้งที่                       |
| r mytcas.com<br>CAS<br>I - นามสกุล<br>เย้นการสมัคร<br>ช่องทางชำระ<br>ช่วระเงินภายใน<br>เ. ชำระผ่าน Q<br>ไ(+) (S)<br>ชื่อบัญชี<br>งำนวนเงิน<br>ถ่าธรรมเนียม<br>มันทึกภาพหน้าจะ                                                                                                    | 2 อันดับ<br>2 อันดับ<br>2 อันด์<br>2 อันด์<br>2 อั | Uแจ้งช้ำระเงิน TCAS65 รอบ<br>การสมัครครั้งที่ 1<br>วิชาที่สมัคร 2 อันดับสาขาวิชา                                                                                                | 3 แอตมิชชั่<br>/ ยืนยันครั้งที่                       |
| <ul> <li>mytcas.com</li> <li>CAS</li> <li>นามสกุล</li> <li>เย้นการสมัคร</li> <li>เย้นการสมัคร</li> <li>เรื่องทางชำระ</li> <li>เรื่องทางชำระ</li> <li>เรื่องเกางชำระ</li> <li>เรื่องเมูชี</li> <li>งำนวนเงิน</li> <li>จำธรรมเนียม</li> <li>มันทึกภาพหน้าจะ</li> <li>เคาบ์เตอร์เ</li> </ul> | 2 อันดับ<br>2 อันดับ<br>ราครารเรารารเรารัฐมาลายการ<br>29 เม.ย. 2022 20:39 น.<br>เป็น<br>เวลา 23.29 ของ วันที่ 10 พ.ค. 65<br>IR Code ในแอปพลิเคชันทุกธนาคาร<br>(IR Code ในแอปพลิเคชันกุกธนาคาร<br>มาคมที่ประชุมอธิการบดีแห่งประเทศไทย<br>170.00 บาท (หนึ่งร้อยเจ็ดสิบบาทถ้วน)<br>ไม่มีค่าธรรมเนียม<br>มหรือพิมพ์เอกสารแล้วเปิดแอปพลิเคชันธนาคารแสกน<br>ชอร์วิส (เซเว่น อีเลฟเว่น) ซื่อ - นาม<br>เลขประจำ<br>เลขที่เอกส                                                                                                    | Uแจ้งช้ำระเงิน TCAS65 รอบ<br>การสบัครครั้งที่ 1<br>วิชาที่สมัคร 2 อันดับสาขาวิชา<br>QR Code เพื่อชำระเงิน<br>aภุล รายชากระเงาน<br>ภัว (Refl) 141-411411-14<br>กร (Ref2) 9980090 | 3 แอตมิชชั่<br>/ ยืนยันครั้งที่                       |

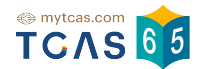

## 1.2.9 ระบบแจ้งการ ชำระเงินเรียบร้อยแล้ว เลือก "พิมพ์ใบสรุปการสมัคร"

| การสมัครครั้งที่ 1 / ยืนยันครั้งที่ 1                                                                                                    |                 |  |  |
|----------------------------------------------------------------------------------------------------|-----------------|--|--|
| • • • • • •                                                                                                    |                 |  |  |
| ช้าระเงินเรียบร้อยแล้ว                                                                                                    |                 |  |  |
| อันดับที่ 1                                                                                                    |                 |  |  |
| มหาวิทยาลัยวลัยลักษณ์                                                                                                    |                 |  |  |
| วิทยาเขตหลัก                                                                                                    | A               |  |  |
| วิทยาลัยทันตแพทยศาสตร์นานาชาติ                                                                                                    |                 |  |  |
| ทันตแพทยศาสตร์                                                                                                    | ALC Y           |  |  |
| ทันตแพทยศาสตรบัณฑิต(หลักสูตรนานาชาติ)                                                                                                    |                 |  |  |
| (נורארארא)                                                                                                    |                 |  |  |
| AEIIUU 95.0000/100                                                                                                    |                 |  |  |
| อันดับที่ 2                                                                                                    |                 |  |  |
| มหาวิทยาลัยพะเยา                                                                                                    |                 |  |  |
| วิทยาเขตหลัก                                                                                                    |                 |  |  |
| คณะทันตแพทยศาสตร์                                                                                                    | 201             |  |  |
| ทันตแพทยศาสตร์                                                                                                    | Church Color    |  |  |
| หลักสูตรทันตแพทยศาสตรบัณฑิต                                                                                                    |                 |  |  |
| (ภาษาไทย ปกติ)                                                                                                    |                 |  |  |
| โครงการ Admission                                                                                                    |                 |  |  |
| คะแนน 26.5382/100                                                                                                    |                 |  |  |
| จำนวนอันดับสาขาวิชา (เลือกได้สูงสุด 10 อันดับ)                                                                                                    | <b>2</b>        |  |  |
| ยอตค้างชำระทั้งหมด                                                                                                    | <b>0.00</b> טרט |  |  |
| ท่านทำการสมัครครั้งที่ 1 / ยืนยันครั้งที่ 1 และชำระเงินเรียบร้อยแล้ว หลังจากนี้ให้<br>รอประกาศผล วันที่ 18 พ.ค. 65 และยืนยันสิทธิ์ วันที่ 18-19 พ.ค 65 |                 |  |  |
| พิมพ์ใบสรุปการสมัคร                                                                                                    |                 |  |  |

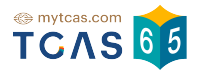

## 1.2.10 ใบสรุปการสมัคร TCAS65 รอบ 3 แอดมิชชั่น

| อ - นามสกุล                        |   | รงรรรยงริแอแมบบน<br>การเมก็คือริจำนวนสาขาวิชาที่                     | สมัคร 2 อันดับสาขาวิชา                                                                  |
|------------------------------------|---|----------------------------------------------------------------------|-----------------------------------------------------------------------------------------|
| <b>อันดับที่ 1</b><br>ชำระเงินแล้ว | Ó | มหาวิทยาลัยวลัยลักษณ์ วิทยาเขตหลัก<br>วิทยาลัยทันดแพทยศาสตร์นานาชาติ | สาขาทันตแพทยศาสตร์<br>ทันตแพทยศาสตรบัณฑิต(หลักสูตรนานาชาติ)<br>(นานาชาติ)               |
| <b>อันดับที่ 2</b><br>ชำระเงินแล้ว |   | มหาวิทยาลัยพะเยา วิทยาเขตหลัก<br>คณะทันตแพทยศาสตร์                   | ลาขาทันตแพทยศาสตร์<br>หลักลูตรทันตแพทยศาสตรบัณฑิต<br>โครงการAdmission<br>(ภาษาไทย ปกติ) |
|                                    |   |                                                                      |                                                                                         |
|                                    |   |                                                                      |                                                                                         |
|                                    |   |                                                                      |                                                                                         |
|                                    |   |                                                                      |                                                                                         |
|                                    |   |                                                                      |                                                                                         |
|                                    |   |                                                                      |                                                                                         |
|                                    |   |                                                                      |                                                                                         |

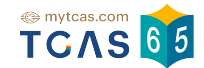

1.3 กรณีต้องการเพิ่มหรือแก้ไข สาขาวิชาที่สนใจ ทำการค้นหาสาขาวิชาที่สนใจ เพิ่ม ในส่วนของสาขาวิชาที่สนใจ

| 🖈 สาขาวิชา            | ที่สนใจ (3/20)                                                                    | ^                                                                                                    |
|-----------------------|-----------------------------------------------------------------------------------|----------------------------------------------------------------------------------------------------|
|                       |                                                                                   |                                                                                                    |
| มหาวิ                 | ทยาลัยวลัยลักษณ์                                                                  | 道                                                                                                    |
| วิทยา                 | เขตหลัก                                                                           | *                                                                                                    |
| วิทยา                 | ลัยทันตแพทยศาสตร์นานาชาติ                                                         |                                                                                                    |
| ทันตเ                 | เพทยศาสตร์                                                                        | No. Contraction of the second second s |
| ทันตเ                 | เพทยศาสตรบัณฑิต(หลักสูตรนานาชาติ)                                                 |                                                                                                    |
| (นาน                  | เชาติ)                                                                            |                                                                                                    |
| คะแน                  | u 95.0000/100                                                                     |                                                                                                    |
| <sup>2</sup><br>גראנק | ทยาลัยพะเยา                                                                       | Û                                                                                                    |
| วิทยา                 | เขตหลัก                                                                           |                                                                                                    |
| คณะเ                  | าันตแพทยศาสตร์                                                                    | 201                                                                                                    |
| ทันตเ                 | เพทยศาสตร์                                                                        | Increase                                                                                                    |
| หลักสุ                | ุตรทันตแพทยศาสตรบัณฑิต                                                            |                                                                                                    |
| (ภาษ                  | ่ไทย ปกติ)                                                                        |                                                                                                    |
| โครงเ                 | Admission                                                                         |                                                                                                    |
| คะแบ                  | u 26.5382/100                                                                     |                                                                                                    |
| <sup>3</sup> лит 2    | ทยาลัยรังสิต                                                                      | 前                                                                                                    |
| วิทยา                 | เขตหลัก                                                                           | MOL                                                                                                    |
| วิทยา                 | ลัยทันตแพทยศาสตร์                                                                 |                                                                                                    |
| ทันตเ                 | เพทยศาสตร์                                                                        | RANGSET UNIVERSITY                                                                                                    |
| n.u.                  |                                                                                   |                                                                                                    |
| (สองม                 | าาษา/สามภาษา)                                                                     |                                                                                                    |
| คะแน                  | u 21.4500/100                                                                     |                                                                                                    |
| l                     | ลือกสาขาวิชาที่ท่านสนใจได้สูงสุด 20 อันดับเพื่อใช้ในการสมัครรอบ Adr<br>ทันตแพทย Q | nission                                                                                                    |
|                       |                                                                                   |                                                                                                    |
| ผลการค                | าันหา · 16 หลักสูตร                                                               | ×                                                                                                    |
| 1                     | มหาวิทยาลัยวลัยลักษณ์ วิทยาเขตหลัก                                                | •                                                                                                    |
| Ō                     | วิทยาลัยทันตแพทยศาสตร์นานาชาติ - ทันตแพทยศาสตร์                                   |                                                                                                    |
|                       | <mark>ทันตแพทย</mark> ศาสตรบัณฑิต(หลักสูตรนานาชาติ)                               |                                                                                                    |
|                       | ครายละเอียด →                                                                     |                                                                                                    |
|                       |                                                                                   |                                                                                                    |
|                       | มหาวิทยาลัยพะเยา                                                                  | Ø                                                                                                    |
| 2.2.1                 | คณะทันตแพทยศาสตร์ - ทันตแพทยศาสตร์                                                |                                                                                                    |
| Duris                 | หลักสูตร <mark>ทันตแพทย</mark> ศาสตรบัณฑิต                                        |                                                                                                    |
|                       | (ภาษาไทย ปกติ)                                                                    |                                                                                                    |
|                       | โครงการ Admission                                                                 |                                                                                                    |
|                       | ดูรายละเอียด →                                                                    |                                                                                                    |
|                       |                                                                                   |                                                                                                    |

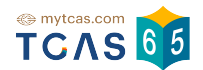

## 1.3.1 หากผู้สมัครต้องการแก้ไขสาขาวิชาที่สมัคร เลือก "ต้องการแก้ไขสาขา วิชาที่สมัคร"

| สาขาวิชาที่สมัคร (2/10)                                                                                                    |                 |  |
|----------------------------------------------------------------------------------------------------|-----------------|--|
| การสมัครครั้งที่ 1 / ยืนยันครั้งที่ 1                                                                                                    |                 |  |
| ชำระเงินเรียบร้อยแล้ว                                                                                                    |                 |  |
| อันดับที่ 1                                                                                                    |                 |  |
| มหาวิทยาลัยวลัยลักษณ์<br>วิทยาเขตหลัก<br>วิทยาลัยทันตแพทยศาสตร์นานาชาติ<br>ทันตแพทยศาสตร์<br>ทันตแพทยศาสตรบัณฑิต(หลักสูตรนานาชาติ)<br>(นานาซาติ)<br>คะแบบ 95.0000/100     | Ó               |  |
|                                                                                                    |                 |  |
| <b>มหาวิทยาลัยพะเยา</b><br>วิทยาเขตหลัก<br>คณะทันตแพทยศาสตร์<br>ทันตแพทยศาสตร์<br>หลักสูตรทันตแพทยศาสตรบัณฑิต<br>(ภาษาไทย ปกติ)<br>โครงการ Admission<br>คะแนน 26.5382/100 |                 |  |
| จำนวนอันดับสาขาวิชา (เลือกได้สูงสุด 10 อันดับ)                                                                                                    | <b>2</b>        |  |
| ยอดค้างชำระทั้งหมด                                                                                                    | <b>0.00</b> บาท |  |
| ท่านทำการสมัครครั้งที่ 1 / ยืนยันครั้งที่ 1 และชำระเงินเรียบร้อยแล้ว หลังจาก<br>รอประกาศผล วันที่ 18 พ.ค. 65 และยืนยันสิทธิ์ วันที่ 18-19 พ.ค 65                          | นี้ให้          |  |
| พิมพ์ใบสรุปการสมัคร                                                                                                    |                 |  |
| ต้องการแก้ไขสาขาวิชาที่สมัคร? 🗸                                                                                                    |                 |  |

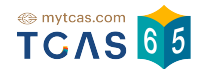

# 1.3.2 ระบบแสดงสิทธิ์ที่คงเหลือในการตัดสินใจ เลือก "ดำเนินการแก้ไขสาขา วิชาที่สมัคร"

| มหาวิทยาลัยพะเยา<br>วิทยาเขตหลัก<br>คณะทันตแพทยศาสตร์<br>ทันตแพทยศาสตร์<br>หลักสูตรทันตแพทยศาสตรบัณฑิต<br>(ภาษาไทย ปกติ)<br>โครงการ Admission<br>คะแนน 26.5382/100                                                                                                    |                     |
|----------------------------------------------------------------------------------------------------|---------------------|
| จำนวนอันดับสาขาวิชา (เลือกได้สูงสุด 10 อันดับ)                                                                                                    | <b>2</b> ວັນດັບ     |
| ยอดค้างชำระทั้งหมด                                                                                                    | ירט <b>0.00</b> חיר |
|                                                                                                    | - 49. v             |
| ท่านทำการสมัครครั้งที่ 1 / ยืนยันครั้งที่ 1 และชำระเงินเรียบร้อยแล้ว หลังจาก<br>รอประกาศผล วันที่ 18 พ.ค. 65 และยืนยันสิทธิ์ วันที่ 18-19 พ.ค 65<br>พิมพ์ใบสรุปการสมัคร                                                                                                  | กนี้ให้             |
| ท่านทำการสมัครครั้งที่ 1 / ยืนยันครั้งที่ 1 และชำระเงินเรียบร้อยแล้ว หลังจาก<br>รอประกาศผล วันที่ 18 พ.ค. 65 และยืนยันสิทธิ์ วันที่ 18-19 พ.ค 65<br>พิมพ์ใบสรุปการสมัคร<br>ต้องการแก้ไขสาขาวิชาที่สมัคร? ^                                                               | กนี้ให้             |
| ท่านทำการสมัครครั้งที่ 1 / ยืนยันครั้งที่ 1 และชำระเงินเรียบร้อยแล้ว หลังจาร<br>รอประกาศผล วันที่ 18 พ.ค. 65 และยืนยันสิทธิ์ วันที่ 18-19 พ.ค 65<br>พิมพ์ใบสรุปการสมัคร<br>ต้องการแก้ไขสาขาวิชาที่สมัคร? ^<br>ท่านตัดสินใจไปแล้ว 1 ครั้ง                                 | กนี้ให้             |
| ท่านทำการสมัครครั้งที่ 1 / ยืนยันครั้งที่ 1 และชำระเงินเรียบร้อยแล้ว หลังจาร<br>รอประกาศผล วันที่ 18 พ.ค. 65 และยืนยันสิทธิ์ วันที่ 18-19 พ.ค 65<br>พิมพ์ใบสรุปการสมัคร<br>ต้องการแก้ไขสาขาวิชาที่สมัคร? ^<br>ท่านตัดสินใจไปแล้ว 1 ครั้ง                                 | กนี้ให้             |
| ท่านทำการสมัครครั้งที่ 1 / ยืนยันครั้งที่ 1 และชำระเงินเรียบร้อยแล้ว หลังจาร<br>รอประกาศผล วันที่ 18 พ.ค. 65 และยืนยันสิทธิ์ วันที่ 18-19 พ.ค 65<br>พิมพ์ใบสรุปการสมัคร<br>ต้องการแก้ไขสาขาวิชาที่สมัคร? ^<br>ท่านตัดสินใจไปแล้ว 1 ครั้ง<br>อามารถตัดสินใจได้อีก 2 ครั้ง | กนี้ให้             |

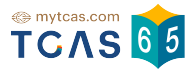

#### 1.3.3 เลือกสาขาวิชาอันดับ 3 (หรืออื่นๆ)

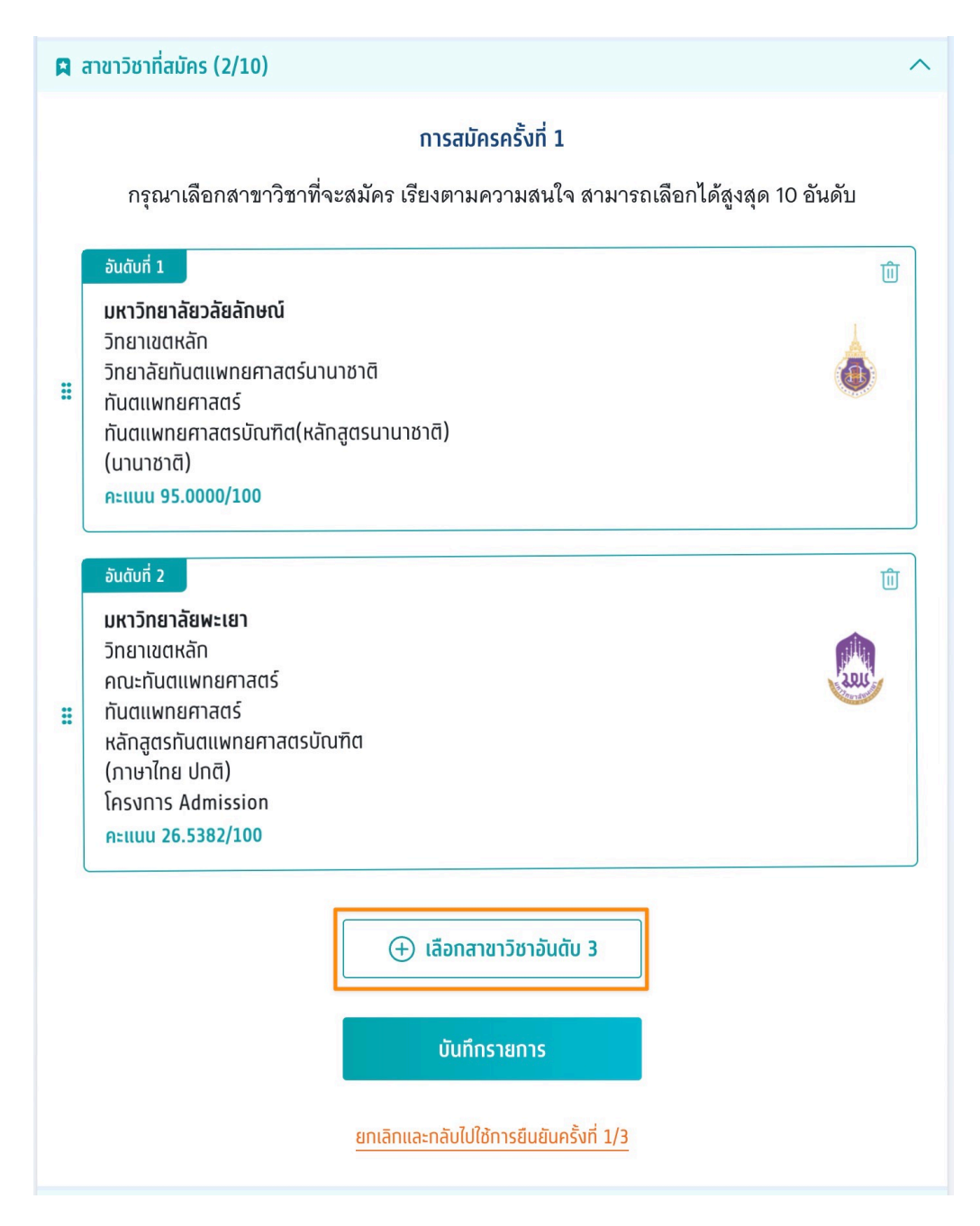

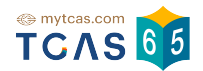

 1.3.4 เลือกที่สาขาวิชา สามารถลากขึ้นหรือลงเพื่อจัดอันดับสาขาวิชาที่ ต้องการ เลือกที่รูปไอคอนถังขยะ เพื่อทำการลบสาขาวิชาออก และเลือก "บันทึกรายการ" หากต้องการยกเลิกการเลือกสาขาวิชารอบนี้เพื่อกลับไปใช้การ ยืนยันครั้งก่อนหน้าให้เลือก "ยกเลิกและกลับไปใช้การยืนยันครั้งที่ 1/3"

| R              | 📮 สาขาวิชาที่สมัคร (3/10)                                                                                                    |                                                                                                    |  |  |  |
|----------------|----------------------------------------------------------------------------------------------------|----------------------------------------------------------------------------------------------------|--|--|--|
|                | การสมัครครั้งที่ 1                                                                                                    |                                                                                                    |  |  |  |
|                | กรุณาเลือกสาขาวิชาที่จะสมัคร เรียงตามความสนใจ สามารถเลือกได้สูงสุด 10 อันดับ                                                                                                    |                                                                                                    |  |  |  |
| H              | อันดับที่ 1<br>มหาวิทยาลัยวลัยลักษณ์<br>วิทยาเขตหลัก<br>วิทยาลัยทันตแพทยศาสตร์นานาชาติ<br>ทันตแพทยศาสตร์<br>ทันตแพทยศาสตรบัณฑิต(หลักสูตรนานาชาติ)<br>(นานาชาติ)<br>คะแนน 95.0000/100     |                                                                                                    |  |  |  |
| Ħ              | อันดับที่ 2<br><b>มหาวิทยาลัยพะเยา</b><br>วิทยาเขตหลัก<br>คณะทันตแพทยศาสตร์<br>ทันตแพทยศาสตร์<br>หลักสูตรทันตแพทยศาสตรบัณฑิต<br>(ภาษาไทย ปกติ)<br>โครงการ Admission<br>คะแนน 26.5382/100 | ٦<br>T                                                                                                    |  |  |  |
|                | อันดับที่ 3<br>มหาวิทยาลัยรังสิต<br>วิทยาเขตหลัก<br>วิทยาลัยทันตแพทยศาสตร์<br>ทันตแพทยศาสตร์<br>ท.บ.<br>(สองภาษา/สามภาษา)<br>คะแนน 21.4500/100                                           | Ling Control of Control of Contro |  |  |  |
| 3 บันทึกรายการ |                                                                                                    |                                                                                                    |  |  |  |
|                | ยทเลิทและกลับไปใช้การยืนยันครั้งที่ 1/3                                                                                                    |                                                                                                    |  |  |  |

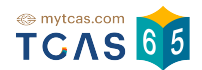

 1.3.5 กรณีที่เพิ่มสาขาวิชาที่สนใจจะมียอดที่ต้องทำการชำระเพิ่ม และจำนวน ในการตัดสินใจจะลดลงด้วย เลือก "ยืนยันการสมัคร ครั้งที่ 2/3" และดำเนินการ ชำระเงินตามขั้นตอน

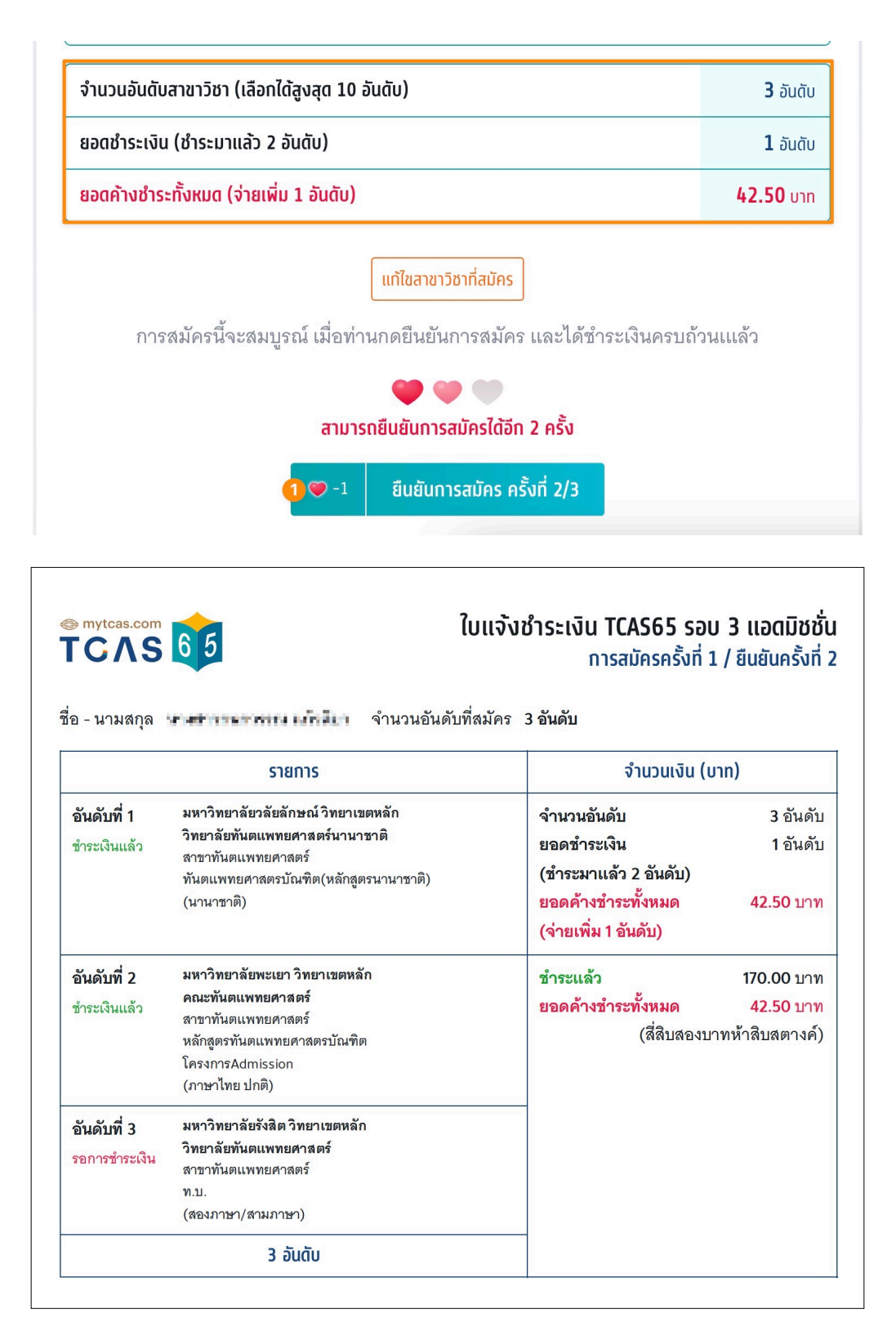

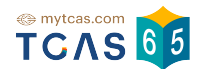

1.3.6 กรณีที่ลบสาชาวิชาที่สนใจออก ระบบจะแสดงข้อความ "สามารถเลือก ได้อีก 1 อันดับโดยไม่ต้องชำระเงินเพิ่ม″

| ( สาขาวิชาที่สมัคร (1/10)                                          |                                                                                                    |
|--------------------------------------------------------------------|----------------------------------------------------------------------------------------------------|
| การสมัครครั้งที่ 1                                                 |                                                                                                    |
| ท่านเลือกไว้ทั้งหมด 1 อันดับ <mark>รอยืนยันการสมัคร</mark>         |                                                                                                    |
| อันดับที่ 1                                                        |                                                                                                    |
| มหาวิทยาลัยวลัยลักษณ์                                              |                                                                                                    |
| วิทยาเขตหลัก                                                       | Å                                                                                                    |
| วิทยาลัยทันตแพทยศาสตร์นานาชาติ                                     |                                                                                                    |
| ทันตแพทยศาสตร์                                                     | Contract of the second second s |
| ทันตแพทยศาสตรบัณฑิต(หลักสูตรนานาชาติ)                              |                                                                                                    |
| (นานาชาติ)                                                         |                                                                                                    |
| คะแนน 95.0000/100                                                  |                                                                                                    |
|                                                                    |                                                                                                    |
| จำนวนอันดับสาขาวิชา (เลือกได้สูงสุด 10 อันดับ)                     | <b>1</b>                                                                                                    |
| สามารถเลือกได้อีก 1 อันดับโดยไม่ต้องชำระเงินเพิ่ม                  |                                                                                                    |
| ยอดค้างชำระทั้งหมด                                                 | חרט <b>0.00</b> טוח                                                                                                    |
| แท้ไขสาขาวิชาที่สมัคร                                              |                                                                                                    |
| การสมัครนี้จะสมบูรณ์ เมื่อท่านกดยืนยันการสมัคร และได้ชำระเงินครบถ่ | ้านแเล้ว                                                                                                    |
| การสมัครนี้จะสมบูรณ์ เมื่อท่านกดยืนยันการสมัคร และได้ชำระเงินครบถ่ | า้วนเแล้ว                                                                                                    |
| การสมัครนี้จะสมบูรณ์ เมื่อท่านกดยืนยันการสมัคร และได้ชำระเงินครบถ่ | า้วนแแล้ว                                                                                                    |
| การสมัครนี้จะสมบูรณ์ เมื่อท่านกดยืนยันการสมัคร และได้ชำระเงินครบถ่ | า้วนแแล้ว                                                                                                    |
| การสมัครนี้จะสมบูรณ์ เมื่อท่านกดยืนยันการสมัคร และได้ชำระเงินครบธ่ | າ້ວนແແລ້ວ                                                                                                    |

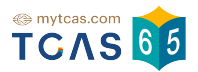

#### 1.4 ประวัติการดำเนินการ

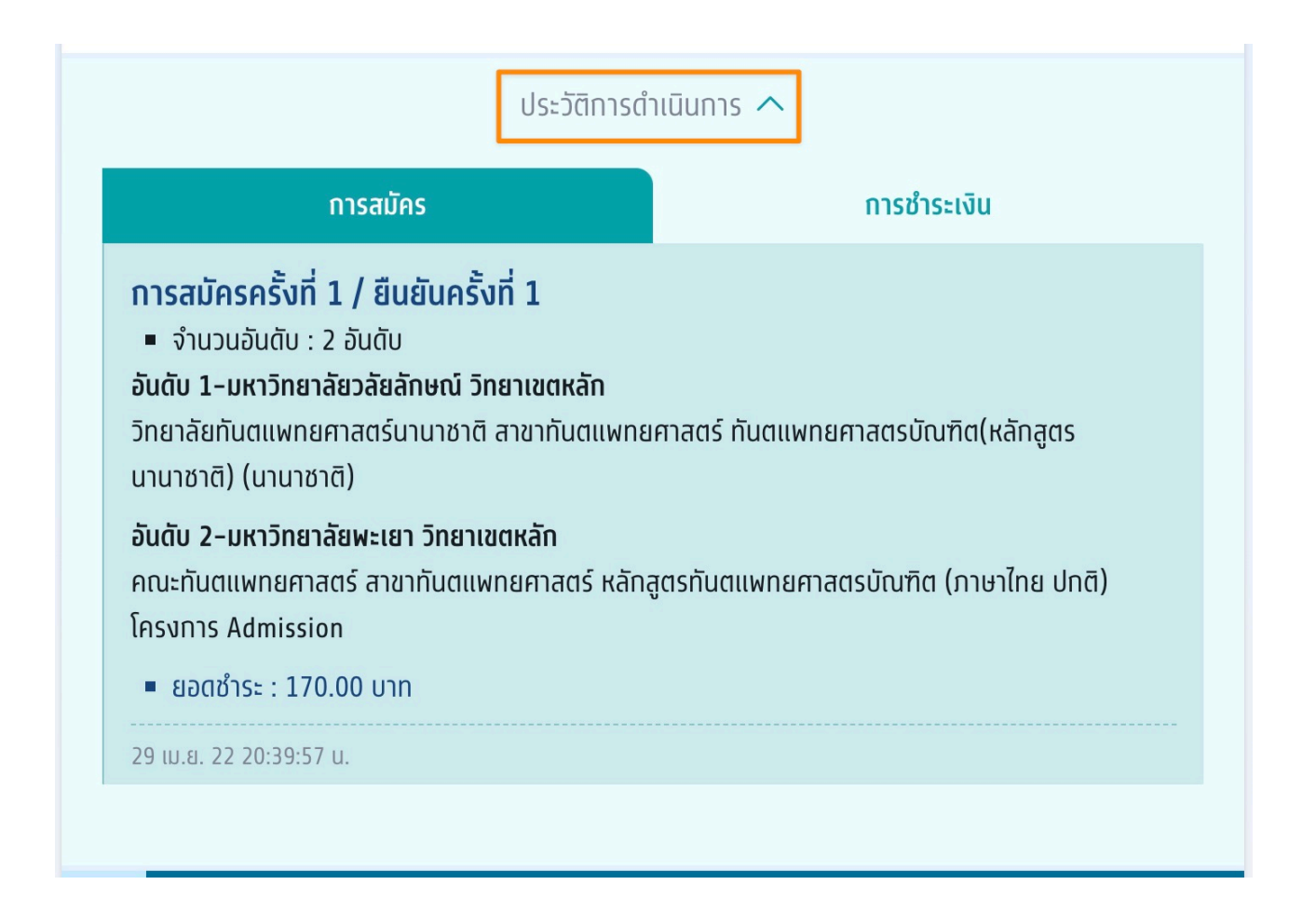

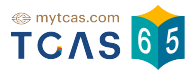

#### 1.4.1 ประวัติการดำเนินการ การสมัคร

| ประวัติการดำเนื                                                                                                    | Junns 🔨                            |  |
|----------------------------------------------------------------------------------------------------|------------------------------------|--|
| การสมัคร                                                                                                    | การชำระเงิน                        |  |
| <b>การสมัครครั้งที่ 1 / ยืนยันครั้งที่ 1</b><br><ul> <li>จำนวนอันดับ : 2 อันดับ</li> <li>อันดับ 1-มหาวิทยาลัยวลัยลักษณ์ วิทยาเขตหลัก</li> <li>วิทยาลัยทันตแพทยศาสตร์นานาชาติ สาขาทันตแพทยศา<br/>นานาชาติ) (นานาชาติ)</li> </ul> | เสตร์ ทันตแพทยศาสตรบัณฑิต(หลักสูตร |  |
| <b>อันดับ 2–มหาวิทยาลัยพะเยา วิทยาเขตหลัก</b><br>คณะทันตแพทยศาสตร์ สาขาทันตแพทยศาสตร์ หลักสูตรทันตแพทยศาสตรบัณฑิต (ภาษาไทย ปทติ)<br>โครงการ Admission                                                                           |                                    |  |
| 29 เม.ย. 22 20:39:57 น.                                                                                                    |                                    |  |

### 1.4.1 ประวัติการดำเนินการ การชำระเงิน

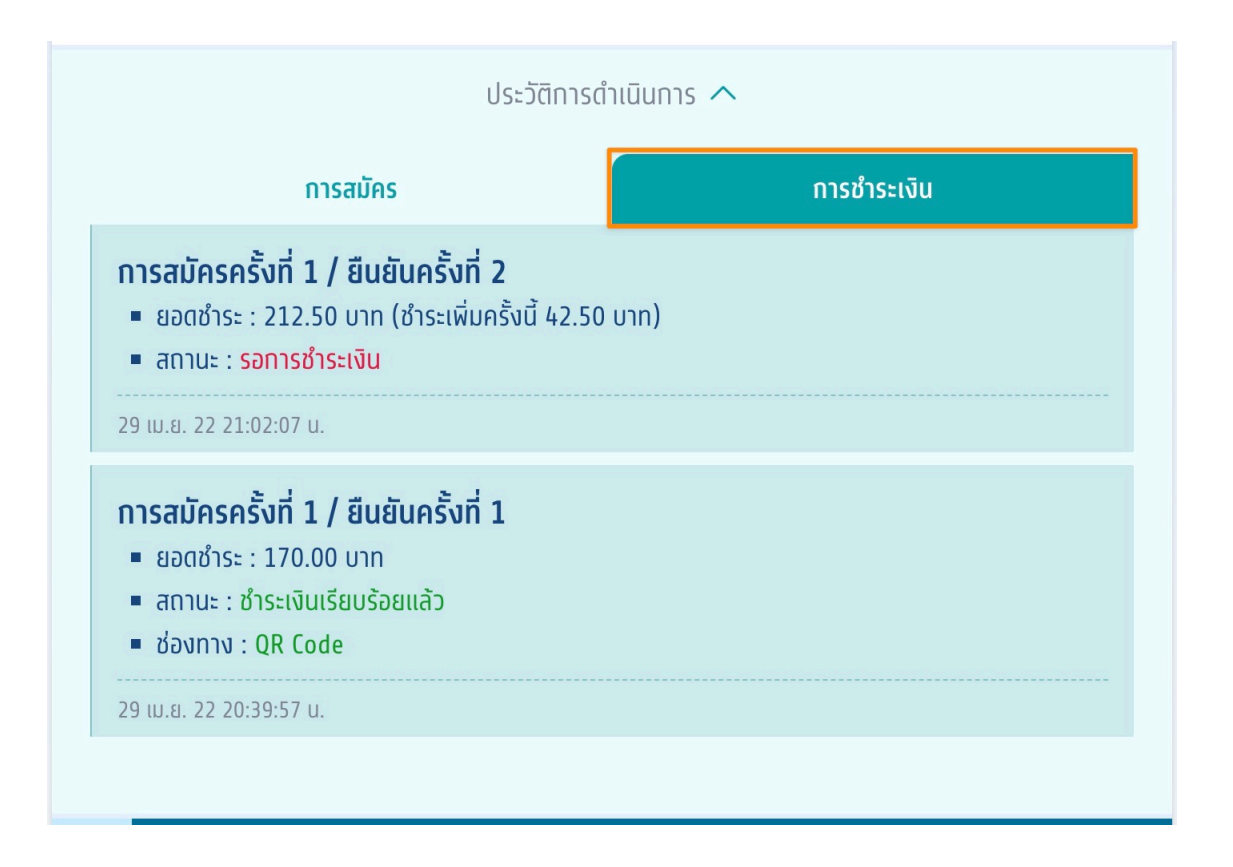

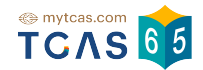

1.5 เมื่อดำเนินการสมัครครั้งที่ 1 และยืนยันครั้งที่ 3 เรียบร้อยแล้วตัวเลือก "ดำเนิน การสมัครใหม่ (Set Zero)" จะปรากฏขึ้นเพื่อให้ผู้สมัครที่ต้องการเปลี่ยนแปลงสาขา วิชา/อันดับที่เลือกสมัคร กดยกเลิกการสมัครเดิม ซึ่งหมายถึงผู้สมัครจะต้องเลือก สาขาวิชาลงอันดับใหม่และต้องชำระเงินในการสมัครใหม่ทั้งหมด

| 📮 สาขาวิชาที่สมัคร (2/10)                                                                                                    | ^               |
|----------------------------------------------------------------------------------------------------|-----------------|
| การสมัครครั้งที่ 1 / ยืนยันครั้งที่ 3                                                                                                    |                 |
| ชำระเงินเรียบร้อยแล้ว                                                                                                    |                 |
| อันดับที่ 1<br>มหาวิทยาลัยวลัยลักษณ์<br>วิทยาเขตหลัก<br>วิทยาลัยทันตแพทยศาสตร์นานาชาติ<br>ทันตแพทยศาสตร์<br>ทันตแพทยศาสตรบัณฑิต(หลักสูตรนานาชาติ)<br>(นานาชาติ)                  | Ó               |
| คะแนน 95.0000/100                                                                                                    |                 |
| อันดับที 2<br>มหาวิทยาลัยพะเยา<br>วิทยาเขตหลัก<br>คณะทันตแพทยศาสตร์<br>ทันตแพทยศาสตร์<br>หลักสูตรกันตแพทยศาสตรบัณฑิต<br>(ภาษาไทย ปกติ)<br>โครงการ Admission<br>คะแนน 26.5382/100 |                 |
| จำนวนอันดับสาขาวิชา (เลือกได้สูงสุด 10 อันดับ)                                                                                                    | <b>2</b>        |
| สามารถเลือกได้อีก 1 อันดับโดยไม่ต้องชำระเงินเพิ่ม                                                                                                    |                 |
| ยอดค้างชำระทั้งหมด                                                                                                    | <b>0.00</b> חרט |
| ท่านทำการสมัครครั้งที่ 1 / ยืนยันครั้งที่ 3 และชำระเงินเรียบร้อยแล้ว หลังจาก<br>ให้รอประกาศผล วันที่ 18 พ.ค. 65 และยืนยันสิทธิ์ วันที่ 18-19 พ.ค 65                              | นี้             |
| พิมพ์ใบสรุปการสมัคร                                                                                                    |                 |
| <u>ดำเนินการสมัครใหม่ (Set Zero)</u>                                                                                                    |                 |

1.5.1 กรณีที่ผู้สมัครยังค้างการชำระเป็นหนี้ <mark>จะไม่สามารถทำการสมัครใหม่</mark> (Set Zero) ได้ ผู้สมัครจะต้องทำการชำระค่าสมัครที่ยังค้างอยู่ให้เรียบร้อยก่อน

| ท่านยังไม่ได้ชำระเงินค่าสมัครครั้งก่อน<br>ชำระเงินค่าสมัครที่ยังค้างชำระอยู่ให้เงื<br>สมัครแล้วดำเนินการสมัครใหม่ (Set Z | เหรือยังชำระเงินไม่ครบจำ<br>เยบร้อยก่อน จึงจะสามาระ<br>ero) ได้ | นวน กรุณา<br>ายกเลิกการ |
|----------------------------------------------------------------------------------------------------|-----------------------------------------------------------------|-------------------------|
| จำนวนอันดับสาขาวิชา (เลือกได้สูงสุด 10 อัน                                                                               | ດັບ)                                                            | <b>2</b>                |
| ยอดชำระเงิน ลด 15%                                                                                                    | 200.00                                                          | 170.00 Unn              |
| ยอดค้างชำระทั้งหมด                                                                                                    |                                                                 | 170.00 Unn              |
| สถานะ: รอ<br>พิมพ์ใบแจ้งชำระ                                                                                             | ารชาระเงน<br>เงิน 170.00 บาท                                    |                         |
| 🕐 คลิกเพื่อตรว                                                                                                    | จสอบสถานะล่าสุด                                                 |                         |
|                                                                                                    |                                                                 |                         |

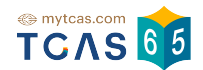

1.5.2 ดำเนินการสมัครใหม่ (Set Zero) ผู้สมัครต้องการเปลี่ยนแปลงสาขา วิชา/อันดับที่เลือกสมัคร ท่านจะต้องยกเลิกการสมัครเดิม แล้วจึงดำเนินการสมัคร ใหม่ (Set Zero) ได้ โดยการสมัครแต่ละครั้งจะมีค่าดำเนินการ อ่านและ คลิกยอมรับ ข้อกำหนดและเงื่อนไขทุกข้อ ก่อนเลือก "สมัครใหม่ (Set Zero)"

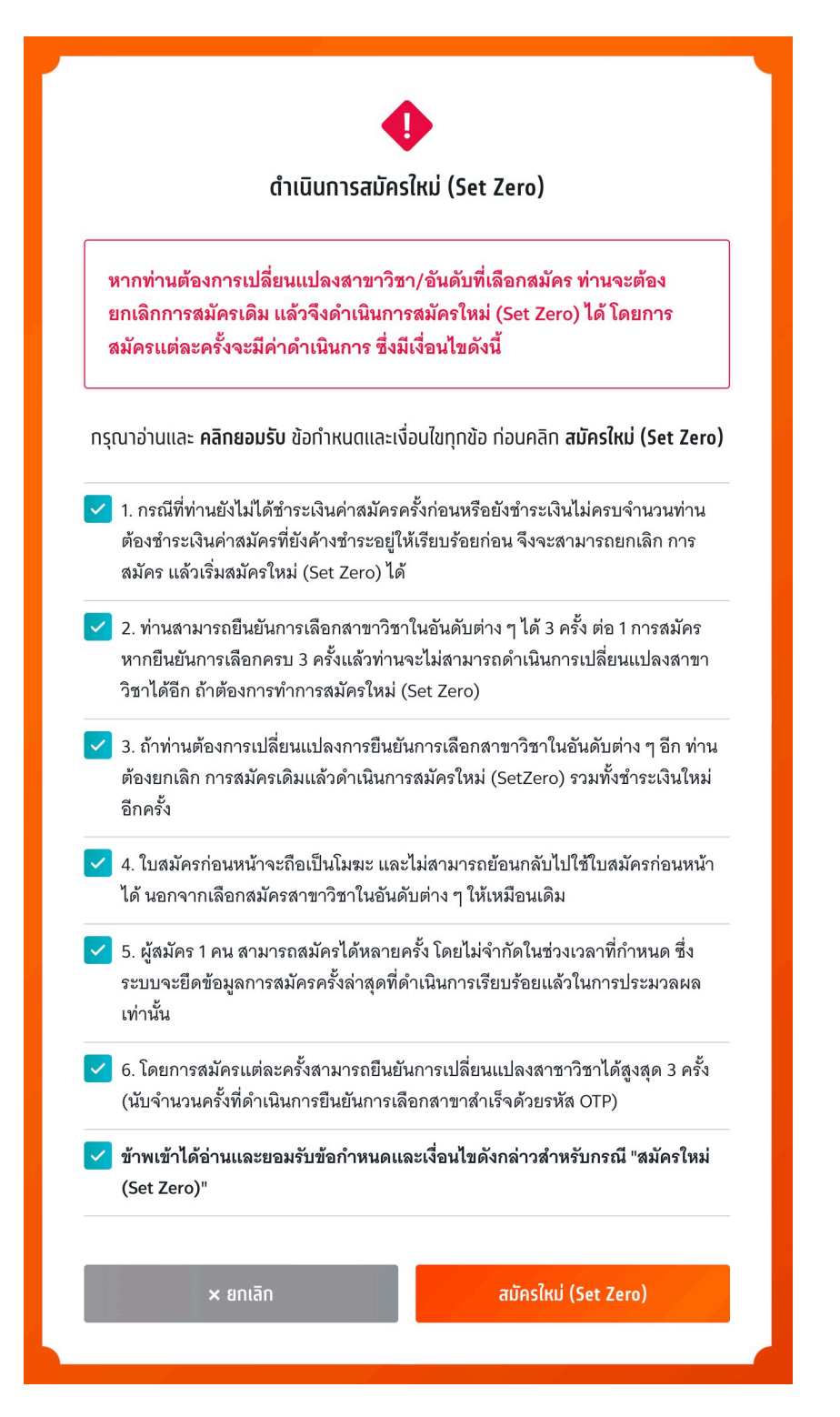

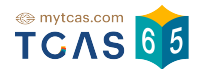

# 1.5.3 เลือกช่องทางในการรับรหัส OTP เพื่อยืนยัน การยกเลิกการสมัครเดิม และยืนยันการสมัครใหม่ (Set Zero)

| •                                                                                                    |
|----------------------------------------------------------------------------------------------------|
| ดำเนินการสมัครใหม่ (Set Zero)                                                                                                    |
| กรุณาเลือกช่องทางในการรับรหัส OTP เพื่อยืนยัน                                                                                                    |
| ทำการยกเลิกการสมัครเดิมและยืนยันการสมัครใหม่ (Set Zero)                                                                                                    |
| ยืนยันการสมัครใหม่ผ่านเบอร์มือถือ<br>หมายเลข 11 11 34 15                                                                                                    |
| ยืนยันการสมัครใหม่ผ่านอีเมล<br><บ้ายะป_ย่องจาก                                                                                                    |
| ล่ง OTP เพื่อยืนยันการสมัคร                                                                                                    |
| ยกเลิก                                                                                                    |
| หากมีการเปลี่ยนแปลงเบอร์มือถือหรืออีเมลสามารถแก้ไขได้ที่หน้า <u>ข้อมูลการลงทะเบียน</u>                                                                                                    |
|                                                                                                    |
|                                                                                                    |
|                                                                                                    |
| ป<br>ตำเนินการสมัครใหม่ (Set Zero)                                                                                                    |
| Cำเนินการสมัครใหม่ (Set Zero)<br>กรอกรหัสยืนยัน (OTP) เพื่อยืนยันการทำรายการ                                                                                                    |
|                                                                                                    |
| ดำเนินการสมัครใหม่ (Set Zero)           กรอกรหัสยืนยัน (OTP) เพื่อยืนยันการกำรายการ           รหัสยืนยัน (OTP) ที่ได้รับกางมือถือ           โค้ดอ้างซิง: XR2FIBNOW           8         2         0         3         0         6                                                                                                    |
| มักเนินการสมัครใหม่ (Set Zero)           กรอกรหัสยืนยัน (OTP) เพื่อยืนยันการกำรายการ           รหัสยืนยัน (OTP) ที่ได้รับกางมือถือ           รหัสยืนยัน (OTP) กี่ได้รับกางมือถือ           โต้ดอ้างอิง: XRZFIBNOW           8         2         0         3         0         6           กรุณากรอกภายใน 9:39 นาที                                                                                                    |
| Image: constraint of the second second se  |
| Image: constraint of the constraint of the constra |
| <section-header><section-header><section-header><section-header><section-header><section-header><section-header></section-header></section-header></section-header></section-header></section-header></section-header></section-header>                                                                                                    |
| <image/> <image/> <image/> <section-header><section-header><section-header><section-header><section-header></section-header></section-header></section-header></section-header></section-header>                                                                                                    |

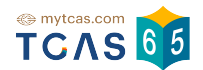

1.5.4 หลักจากที่ดำเนินการสมัครใหม่ (Set Zero) ข้อมูลจะเหลือไว้เพียงตัว เลือกสาขาวิชาที่สนใจ ผู้สมัครต้องดำเนินการเลือกสาขาวิชาที่ต้องการสมัครใน อันดับต่างๆ ใหม่ทั้งหมด

| รอบ<br><b>3</b> | Admission ^<br>รับสมัคร 2-10 พ.ค. 65                                                                                                    |
|-----------------|----------------------------------------------------------------------------------------------------|
| <b>★</b> a      | เขาวิชาที่สนใจ (3)                                                                                                    |
| 1               | มหาวิทยาลัยวลัยลักษณ์ 🔟<br>วิทยาเขตหลัก<br>วิทยาลัยกับตแพทยศาสตร์นานาชาติ<br>กันตแพทยศาสตร์<br>กันตแพทยศาสตรบัณฑิต(หลักสูตรนานาชาติ)<br>(นานาชาติ)<br>คะแนน 88.7500/100 |
| 2               | มหาวิทยาลัยรังสิต<br>วิทยาเขตหลัก<br>วิทยาลัยกับตแพทยศาสตร์<br>กันตแพทยศาสตร์<br>ท.บ.<br>(สองภาษา/สามภาษา)<br>คะแนน 16.7500/100                                         |
| 3               | <b>มหาวิทยาลัยศรีนครินทรวิโรฒ</b><br>หลัก<br>คณะพยาบาลศาสตร์<br>พยาบาลศาสตร์<br>หลักสูตรพยาบาลศาสตรบัณฑิต<br>(กาษาไทย ปกติ)<br>โครงการ Admission<br>คะแนน 12.9873/100   |
|                 | เลือกสาขาวิชาที่ท่านสนใจได้สูงสุด 20 สาขาวิชาเพื่อใช้ในการสมัครรอบ Admission<br>พิมพ์ชื่อมหาวิทยาลัย คณะ หรือหลักสูตร Q                                                 |
| 🛱 व             | เขาวิชาที่สมัคร ^                                                                                                    |
|                 | การสมัครครั้งที่ 2<br>กรุณาเลือกสาขาวิชาที่จะสมัคร เรียงตามความสนใจ สามารถเลือกได้สูงสุด 10 อันดับ<br>⊕ เลือกสาขาวิชาอันดับ 1                                           |

student.mytcas.com

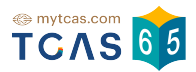